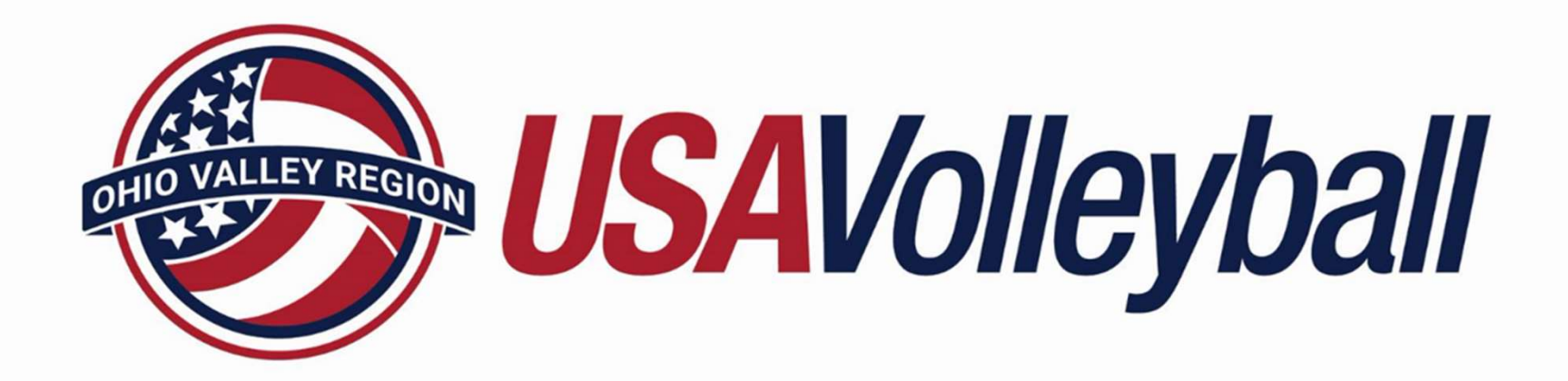

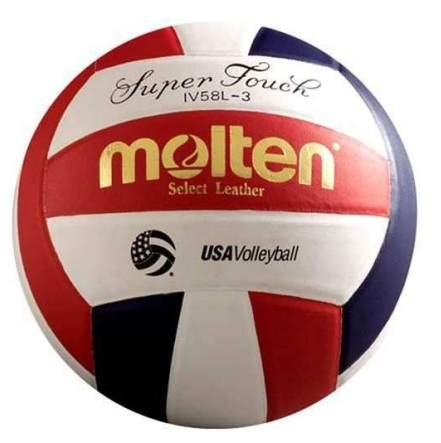

# OVR New Referee Online Training Course Instructions

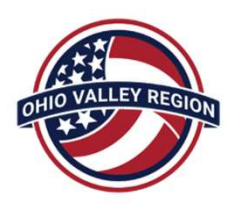

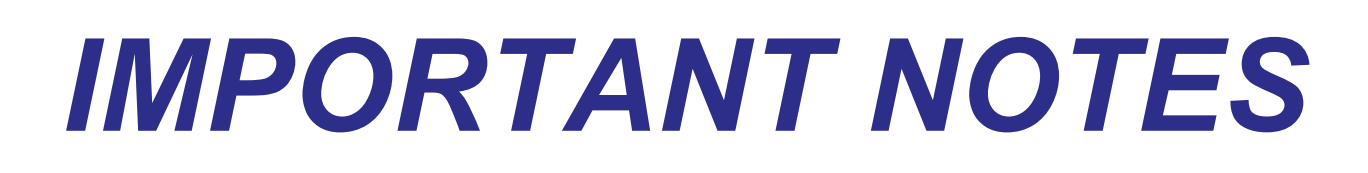

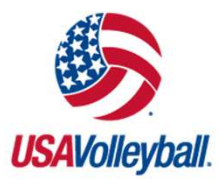

- You MUST use Google Chrome or Microsoft Edge as your web browser for the USAV Officials Academy.
- Complete all modules in the OVR New Professional Referee Training course
- You are not required to complete all modules in one sitting take a break and return hours or days later to resume where you left off
- You may pause and return to a module, or you may retake a module
- A PDF version of the USAV Indoor Rules Book is available online as a free download:

https://usavolleyball.org/resources-for-officials/rulebooks-andinterpretations/

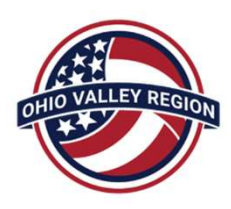

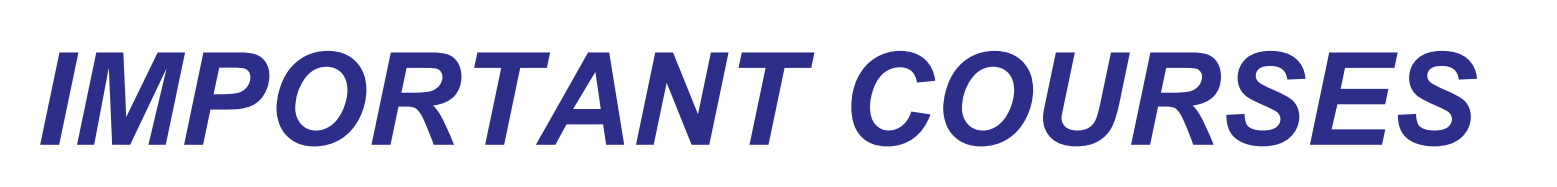

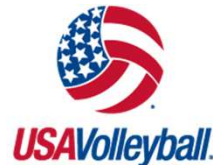

By following the instructions on the next pages, you will find a variety of courses in the USAV Academy.

- New Professional Referee Training (required)
- The "Cram" Session rule review (recommended)

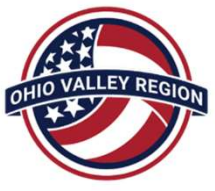

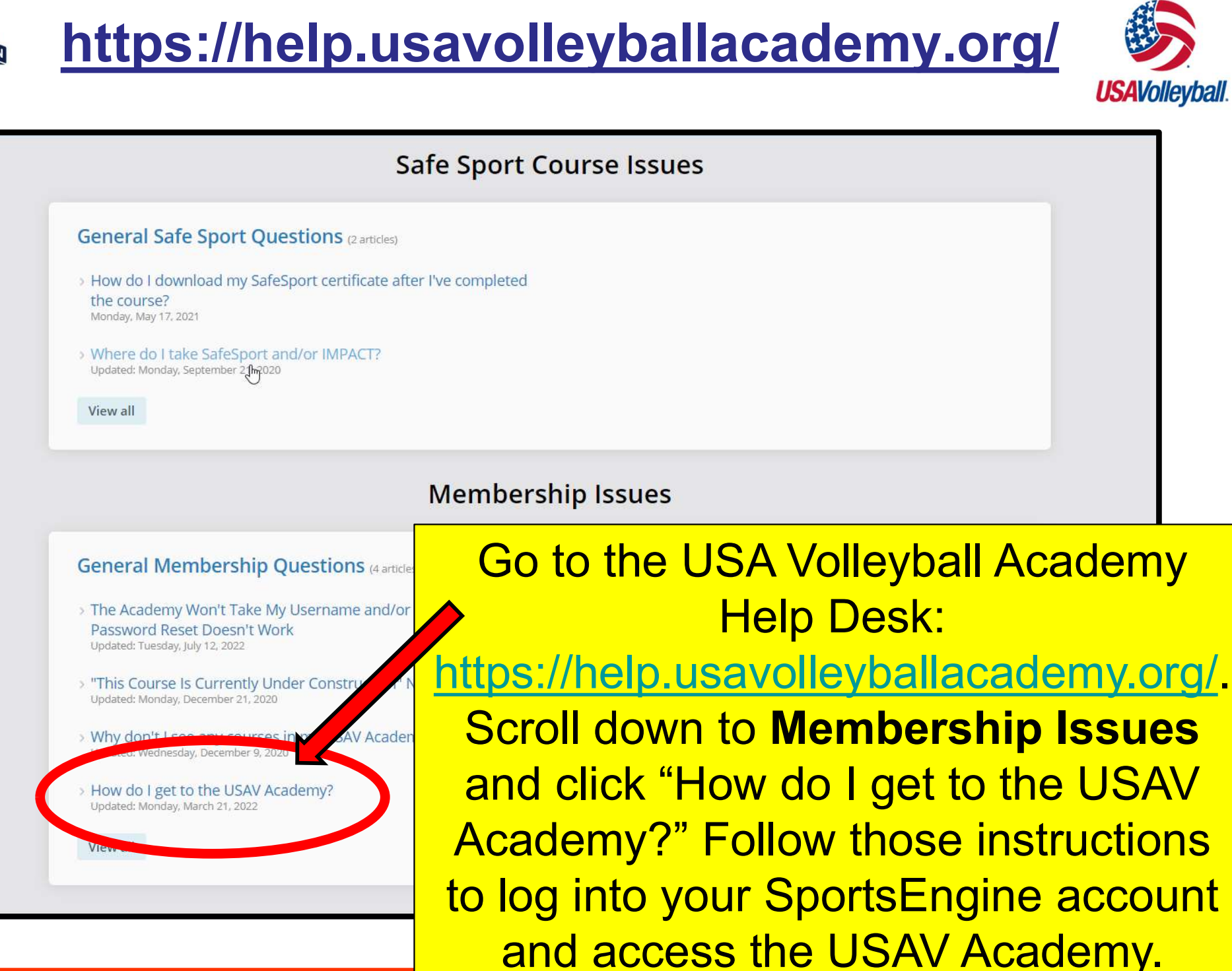

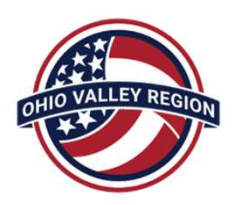

# **CONTENT LIBRARY**

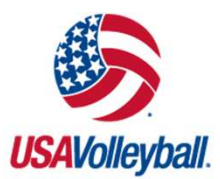

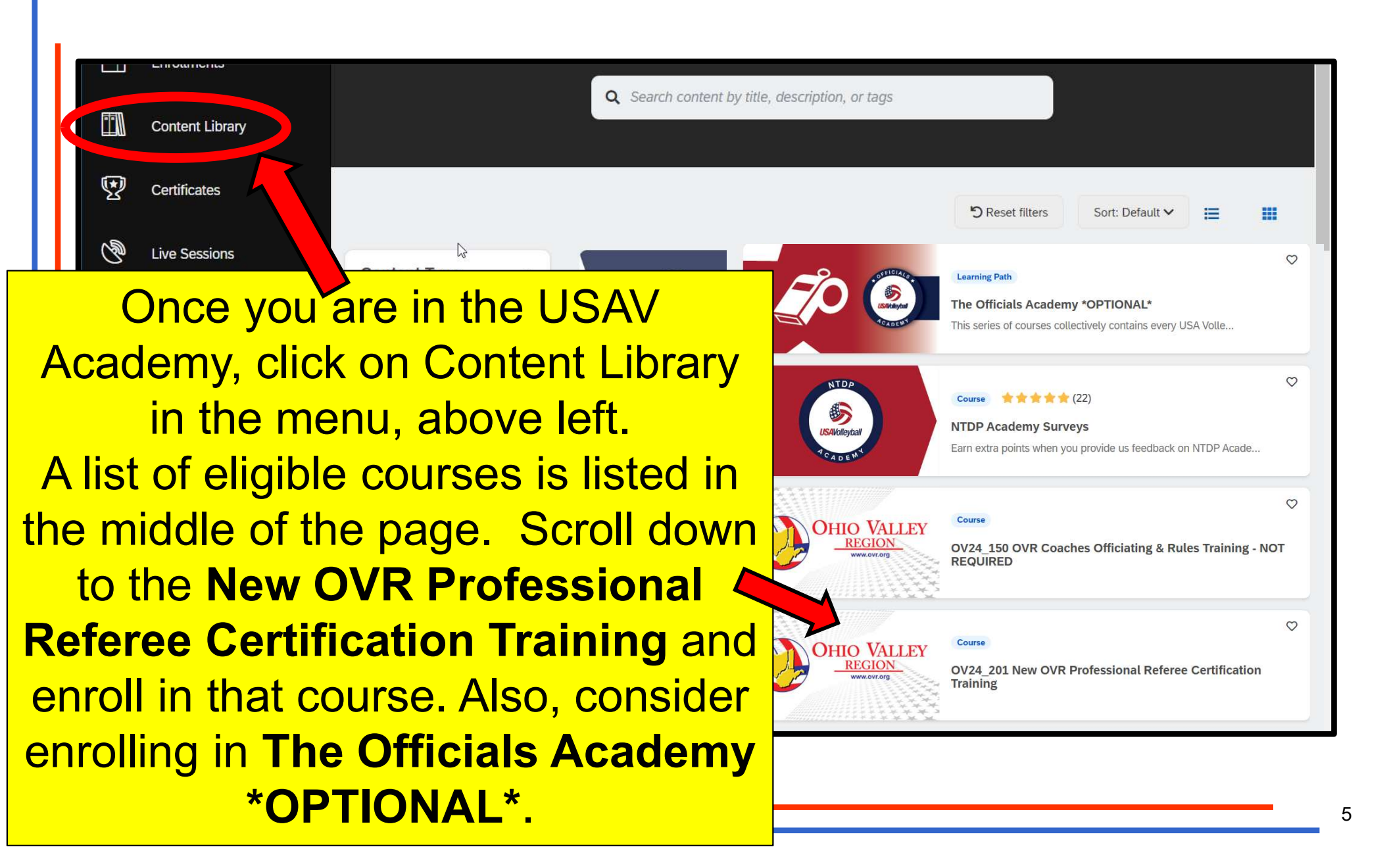

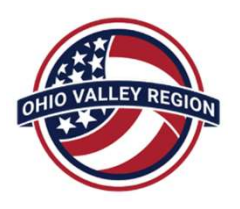

#### **ENROLLMENTS**

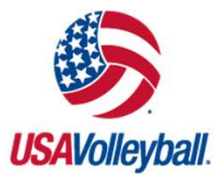

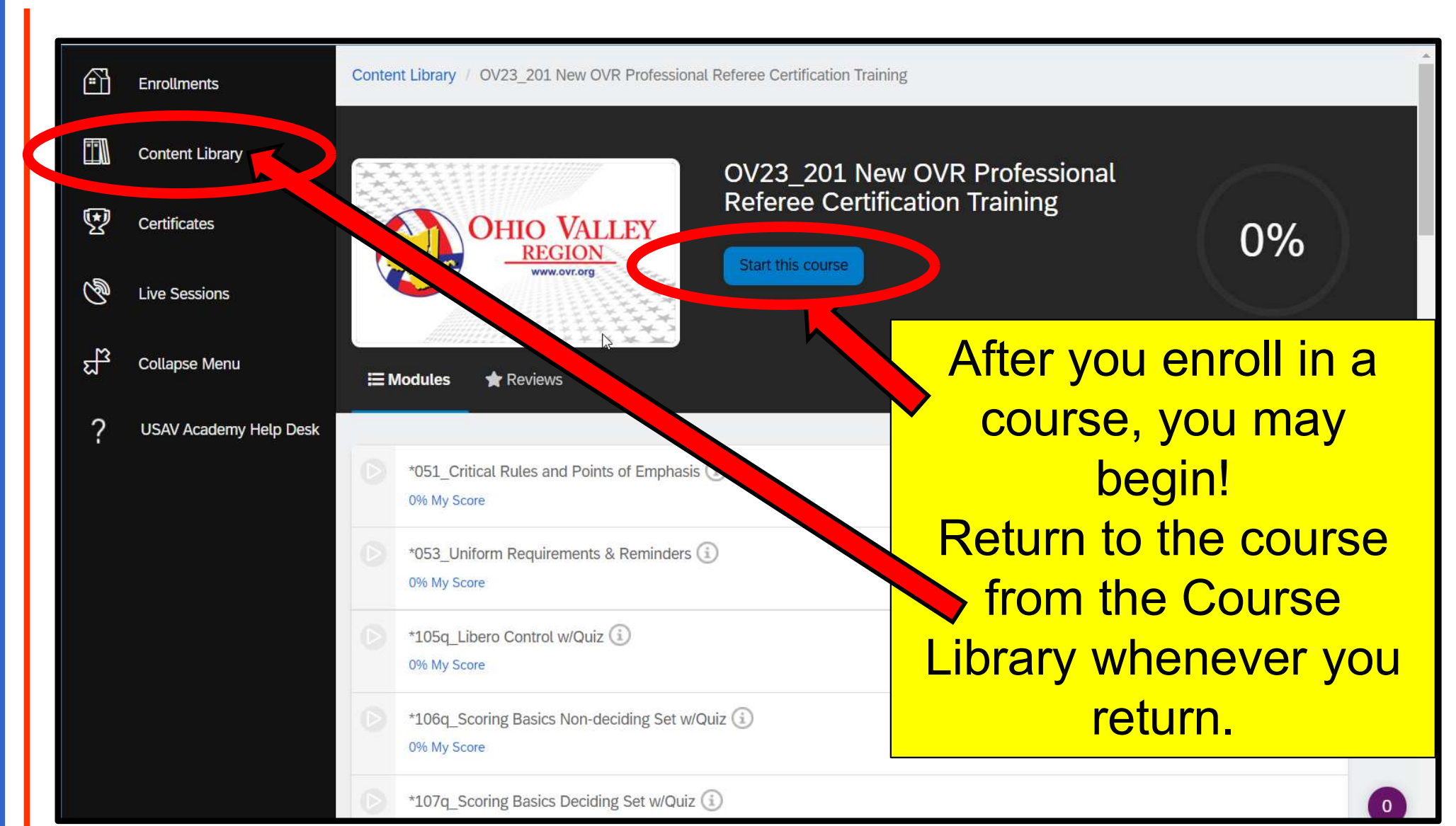

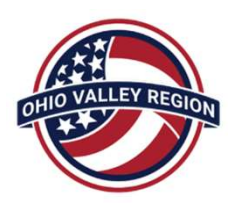

#### **COURSE MODULES**

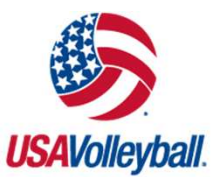

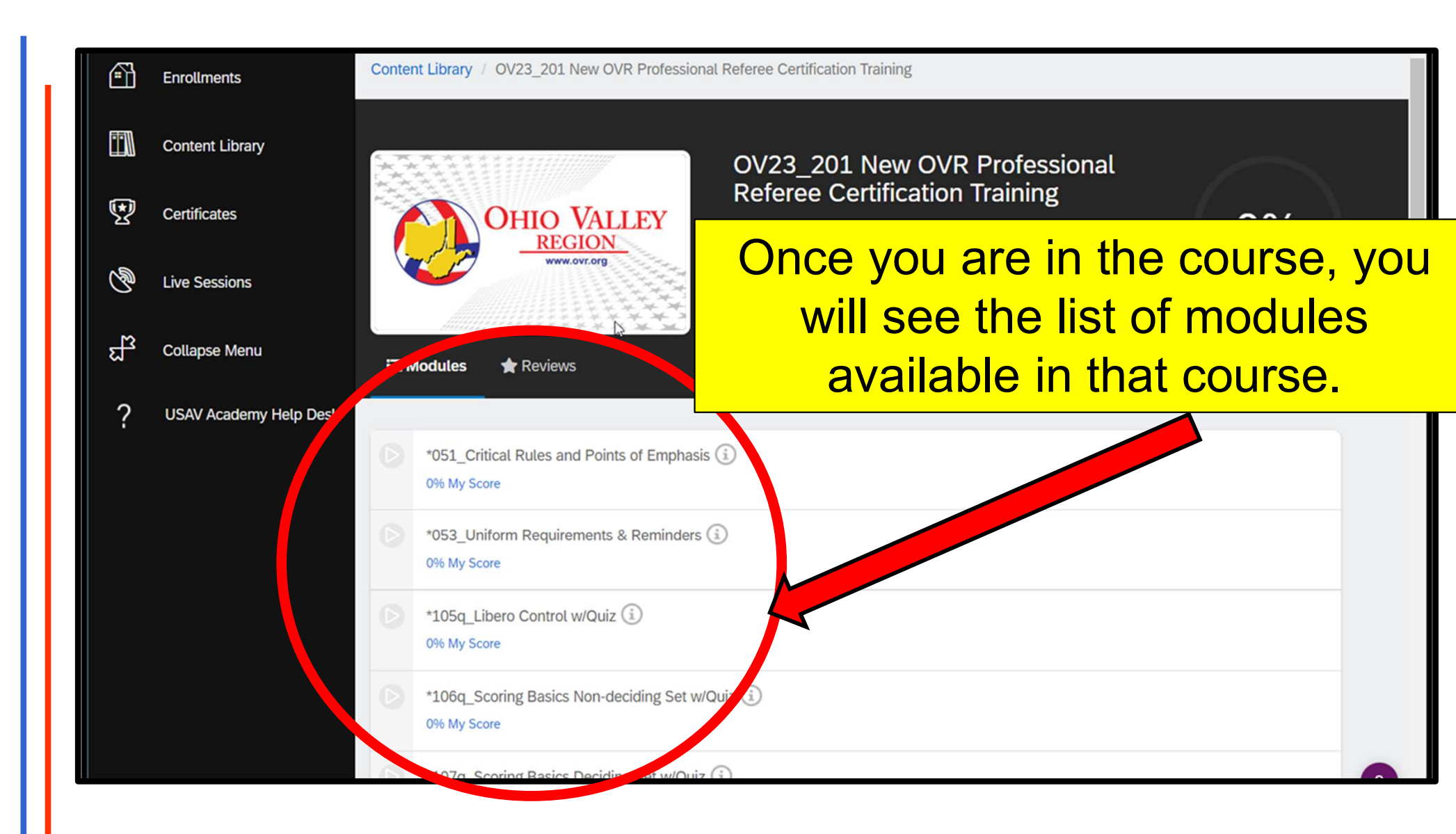

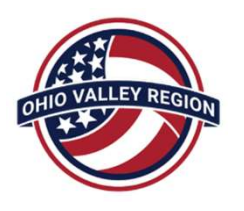

# START YOUR MODULES

< PREV</pre>

After you click on a module, the module will begin to play automatically. Advance to the next slide by using the buttons at the bottom of the screen. You cannot skip ahead!

**USAV**olleyball

Click to download the pdf

UNIFORM REQUIREMENTS AND REMINDERS

M NEXT MODULE **H** PREVIOUS **USAVolleyball** Notes Menu 1. Uniform Requirements 1.1. Introduction 1.2. Rule Enforcement 1.3. Legality: Key Points 0 min.) 1.4. Uniform Numbers 1.5. Number Outlines 1.6. Jersey Numbering 1.7. Uniform Number Require. 1.8. Logo/Name Placement NEXT > 1.9. Problematic Jerseys 1.10 More Problematic Jerse

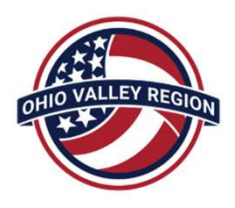

# NAVIGATING

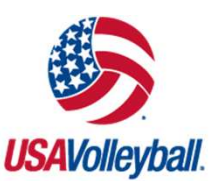

As you progress through a module, the navigation buttons in the upper right corner of the screen allow you to either advance to the next module in the course or to exit the course. NOTE: If you don't complete a module the first time you watch it, you pick up where you left off when you return.

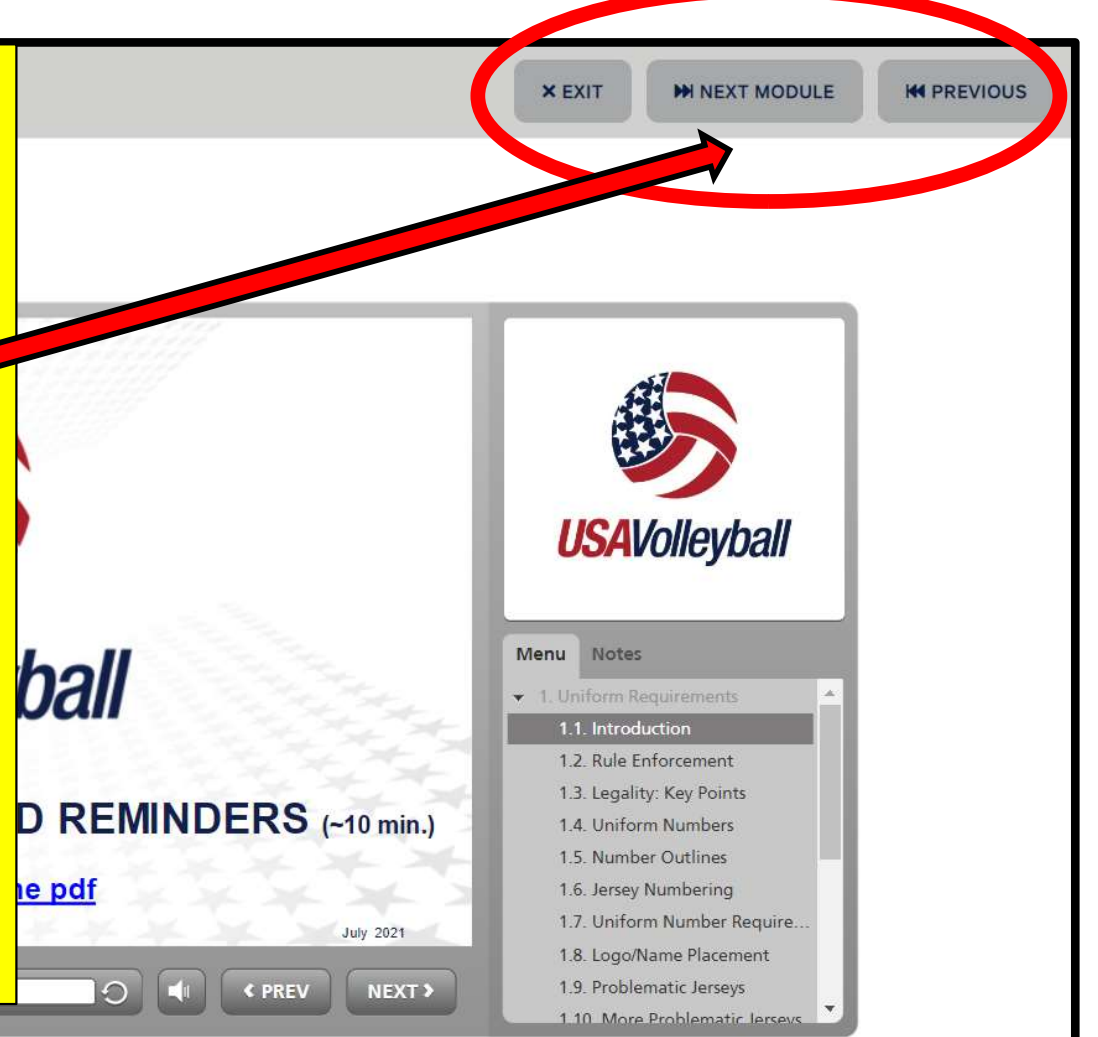

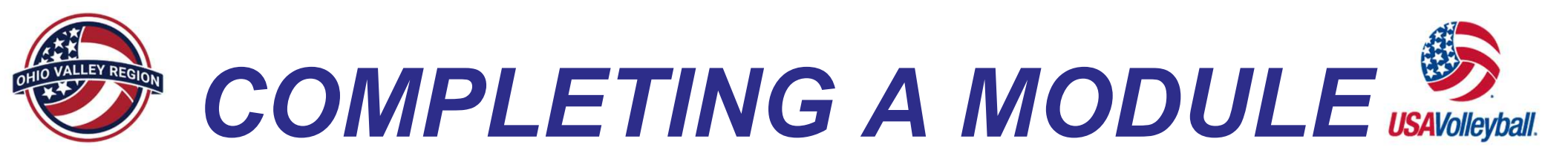

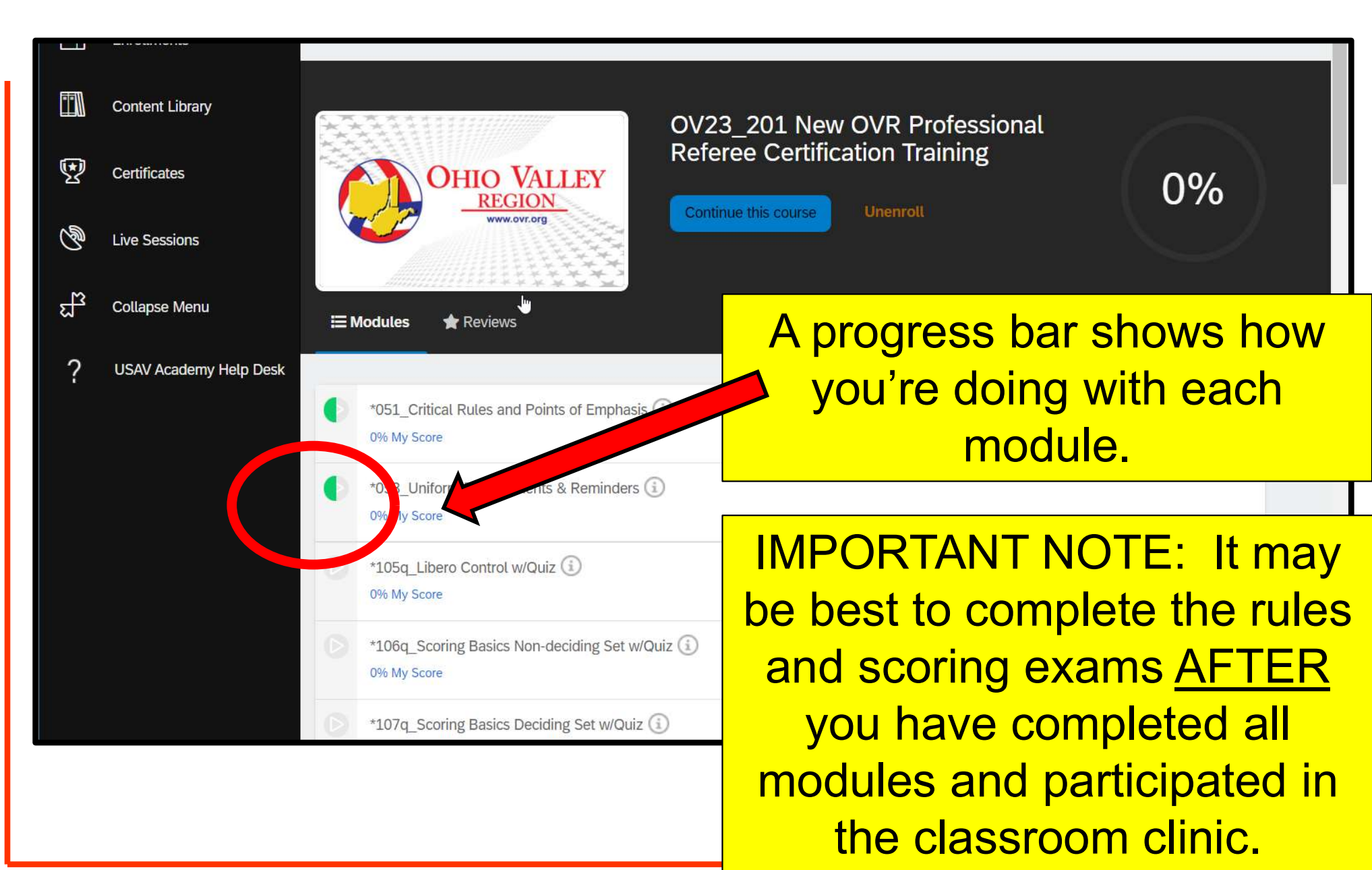

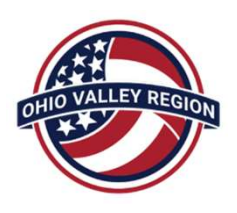

# **COMPLETION & CERTIFICATION**

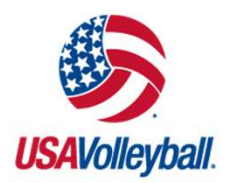

- Do your best to complete the New Professional Referee Training course (<u>except rules & scoring exams</u>) prior to attending the OVR virtual clinic for new referees.
- After participating in the classroom clinic, you can return to the USAV Academy to take the online rules and scoring exams.
- After completing the online coursework and the rules & scoring exams, you will attend a training/evaluation tournament. Details will be provided during your clinics.
- Contact Katie Wagner (<u>kwagnervb@gmail.com</u>), Jared Malott (<u>jaredmalott1@gmail.com</u>), or Brian Hemelgarn (<u>Hemelgarn@ovr.org</u>) with any/all officiating program questions!